# Panduan Pengkinian Data Peserta DPBA Via Website Tahun 2025

| -a dependence.ou/ogin                 | BERANDA TENT/        | ANG KAMI √ LAYAN | ⊘ admindaper<br>IAN ✓ INFORMASI ✓ | i@dapenba.co.id<br>PDP BERITA | € (021) 794<br>ARTIKEL √ | ©न<br>49436 KO<br>∕ <mark>∂ ME</mark> | DNTAK KAMI | r 5                      |                                                                           |                                               |                                   |         |        |
|---------------------------------------|----------------------|------------------|-----------------------------------|-------------------------------|--------------------------|---------------------------------------|------------|--------------------------|---------------------------------------------------------------------------|-----------------------------------------------|-----------------------------------|---------|--------|
| Login                                 |                      |                  |                                   |                               |                          |                                       |            |                          |                                                                           |                                               |                                   |         |        |
|                                       |                      |                  |                                   |                               |                          |                                       |            | Û                        | ≌₀ dapenba.                                                               | co.id/logi                                    | +                                 | 8       |        |
| Nomor Induk Pegawai                   |                      |                  |                                   |                               |                          |                                       |            |                          | admindapen@dape                                                           | enba.co.id                                    | R                                 | (021) 7 | 949436 |
| Password                              |                      |                  |                                   |                               |                          |                                       |            | _                        | _                                                                         |                                               |                                   |         |        |
| Masukan Password Anda                 |                      |                  |                                   |                               |                          |                                       |            | DANA PENSI               | N                                                                         |                                               | IBER AF                           | REA     |        |
| Saya bukan robot                      |                      |                  |                                   |                               |                          |                                       |            | DURITING                 |                                                                           |                                               |                                   |         |        |
| Privasi - Penyuntan                   |                      | Masuk            |                                   |                               |                          |                                       |            |                          | ain                                                                       |                                               |                                   |         |        |
|                                       |                      |                  |                                   |                               |                          |                                       |            |                          | gin                                                                       |                                               |                                   |         |        |
| JI. Duren Tiga Rava No.101. Pancoran. |                      |                  |                                   |                               | on ongite                | or if i on if on ig the               |            |                          |                                                                           |                                               |                                   |         |        |
| Jakarta Selatan 12760                 | Fax<br>(021) 7949380 |                  |                                   |                               | Selatan 312              | 716                                   |            | Nom                      | or Induk Pegav                                                            | wai                                           |                                   |         |        |
| Jakarta Selatan 12760                 | Fax<br>(021) 7949380 |                  |                                   |                               | Selatan 312              | 716                                   |            | Nom<br>Ma                | or Induk Pegav<br>sukan Nomor I                                           | wai<br>Induk Pega                             | awai An                           | nda     |        |
| Jakarta Selatan 12760                 | Fax<br>(021) 7949380 |                  |                                   |                               | Selatan 312              | 716                                   |            | Nom<br>Ma<br>Passy       | or Induk Pegav<br>sukan Nomor I<br>word                                   | wai<br>Induk Pega                             | awai An                           | nda     |        |
| Jakarta Selatan 12760                 | Fax<br>(021) 7949380 | -                |                                   |                               | Selatan 312              | 716                                   | •          | Nom<br>Ma<br>Passv<br>Ma | or Induk Pegav<br>sukan Nomor I<br>word<br>sukan Passwor                  | wai<br>Induk Pega<br>rd Anda                  | awai An                           | da      |        |
| Jakarta Selatan 12760                 | Fax<br>(021) 7949380 |                  |                                   |                               | Selatan 31.              | 716                                   | •          | Nom<br>Ma<br>Passv<br>Ma | or Induk Pegav<br>sukan Nomor I<br>word<br>sukan Passwor                  | wai<br>Induk Pega<br>rd Anda                  | awai An                           | nda     |        |
| Jakarta Selatan 12760                 | Fax<br>(021) 7949380 |                  |                                   |                               | Selatan 31.              | 716                                   | •          | Nom<br>Ma<br>Passv<br>Ma | or Induk Pegav<br>sukan Nomor I<br>word<br>sukan Passwor<br>Saya bukan re | wai<br>Induk Pega<br>rd Anda                  | awai An                           | nda     |        |
| Jakarta Selatan 12760                 | Fax<br>(021) 7949380 |                  |                                   |                               | Selatan 31               |                                       | •          | Nom<br>Ma<br>Passv<br>Ma | or Induk Pegav<br>sukan Nomor I<br>word<br>sukan Passwor<br>Saya bukan ro | wai<br>Induk Pega<br>rd Anda                  | awai An<br>reCAI<br>Privasi - Per | nda     |        |
| Jakarta Selatan 12760                 | Fax<br>(021) 7949380 |                  |                                   |                               | Selatan 31.              |                                       | ••••       | Nom<br>Ma<br>Passv<br>Ma | or Induk Pegav<br>sukan Nomor I<br>word<br>sukan Passwor<br>Saya bukan re | wai<br>Induk Pega<br>rd Anda<br>obot          | awai An<br>recAi<br>Privasi - Per | nda     |        |
| Jakarta Selatan 12760                 | Fax<br>(021) 7949380 |                  |                                   |                               | Selatan 31               | 716                                   | ••••       | Nom<br>Ma<br>Passv<br>Ma | or Induk Pegav<br>sukan Nomor I<br>word<br>sukan Passwor                  | wai<br>Induk Pega<br>rd Anda<br>obot<br>Masuk | awai An<br>recAi<br>Privasi - Per | nda     |        |
| Jakarta Selatan 12760                 | Fax<br>(021) 7949380 |                  |                                   | •                             | Selatan 31               |                                       | •••••      | Nom<br>Ma<br>Passv<br>Ma | or Induk Pegav<br>sukan Nomor I<br>word<br>sukan Passwor                  | wai<br>Induk Pega<br>rd Anda<br>obot<br>Masuk | awai An<br>recAi<br>Privasi - Per | PTCHA   |        |
| Jakarta Selatan 12760                 | Fax<br>(021) 7949380 |                  |                                   | •                             | Selatan 31               | -                                     | ••••       | Nom<br>Ma<br>Passv<br>Ma | or Induk Pegav<br>sukan Nomor I<br>word<br>Saya bukan ro                  | wai<br>Induk Pega<br>rd Anda<br>obot<br>Masuk | awai An                           | odda    |        |

DISUSUN OIEN . aumin uapenda

• • • • • • • • • • • •

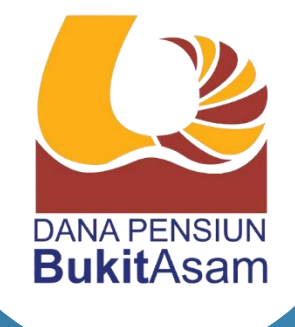

### Sebelum melakukan Pengkinian Data, pastikan Peserta telah mempersiapkan KTP.

Untuk Login Member Area, Peserta dapat mengikuti langkah – langkah berikut :

- Buka tautan melalui alamat : https://dapenba.co.id/login
- 02

01

Masukkan "2 digit angka depan 00" dan "5 Digit angka terakhir dari Nomor Induk Pegawai" Contoh NIP : 12345 Maka Nomor Induk Pegawai "0012345"

03

Masukkan "Password" dengan format tahun, bulan dan tanggal lahir (YYYYMMDD) Contoh 19700925

- Klik "Saya bukan robot" 04
- Klik "Masuk" 05

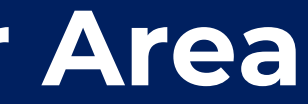

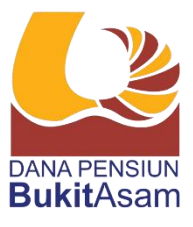

|   | 01 º≅ dapenba.co.id/logi + ③ :               |   |
|---|----------------------------------------------|---|
|   | 🖂 admindapen@dapenba.co.id 🛛 🕓 (021) 7949436 |   |
|   |                                              |   |
|   | <b>Login</b><br>Home / <i>Login</i>          |   |
|   | Nomor Induk Pegawai                          |   |
| 2 | 0012345                                      |   |
|   | Password                                     |   |
| 3 | 19700925                                     |   |
| 4 | Saya bukan robot                             |   |
| 5 | Masuk                                        |   |
|   |                                              | £ |
|   | Head Office<br>KINDO Square AZ               |   |

### **Cara Pengkinian Data**

 $\mathbf{\hat{n}}$ 

yang Berhak

XXXXXXX

Nomor KTP

Nama

02

Nomor Induk Pegawai

111

Setelah berhasil login, maka akan tampil "Member Area". Pada menu ini terdapat data Peserta Penerima MP, Istri/Suami dan Anak sesuai SK Pensiun.

### Untuk Pengkinian Data, Peserta dapat mengikuti langkah – langkah berikut :

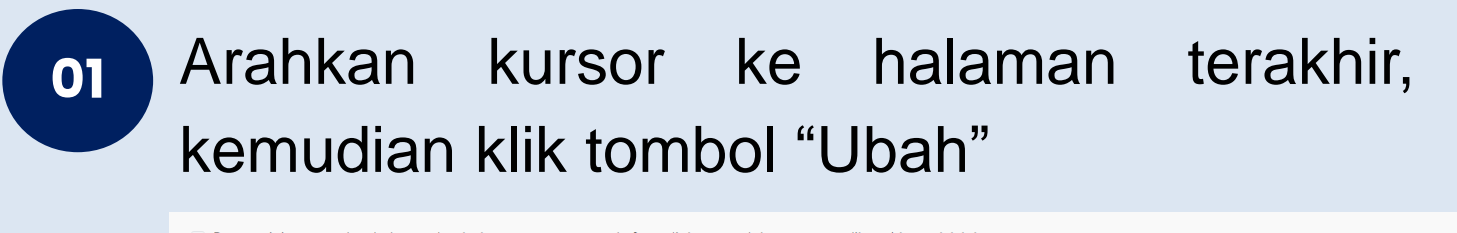

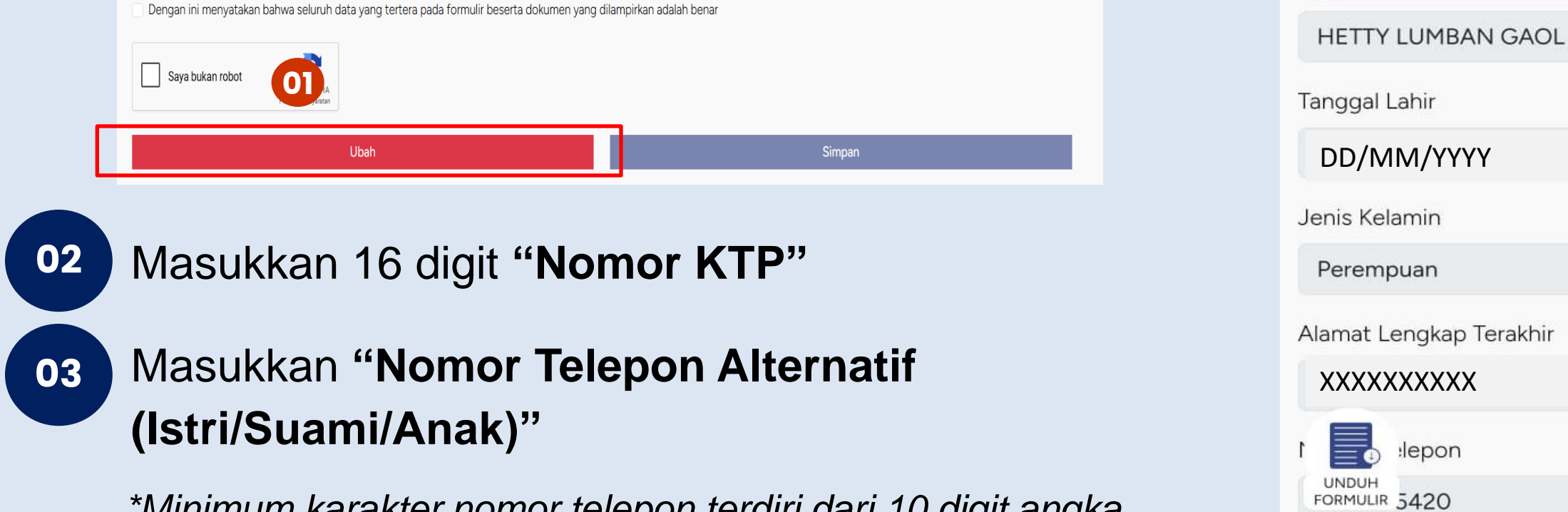

\*Minimum karakter nomor telepon terdiri dari 10 digit angka

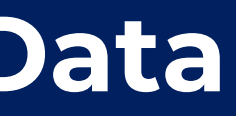

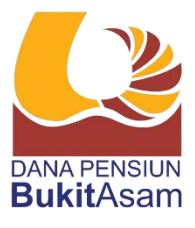

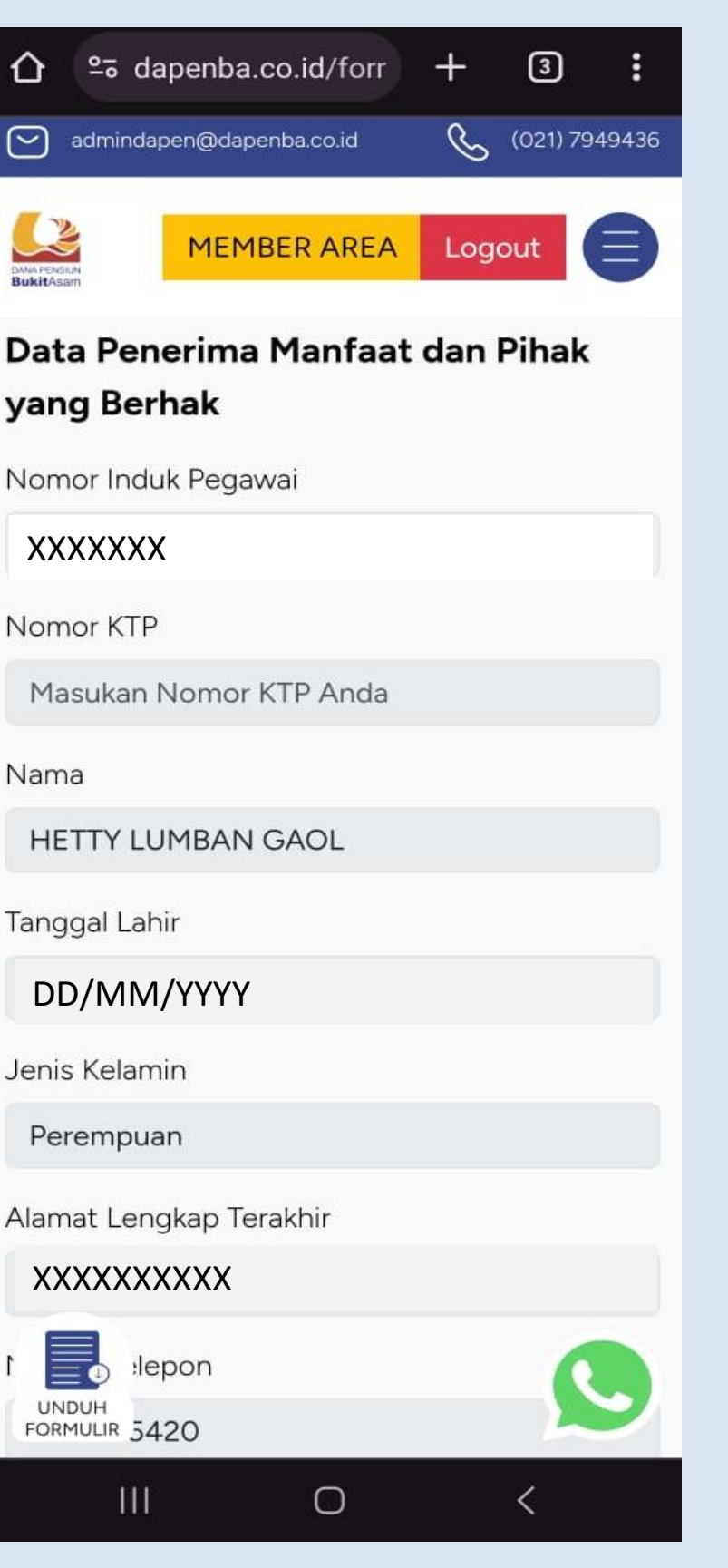

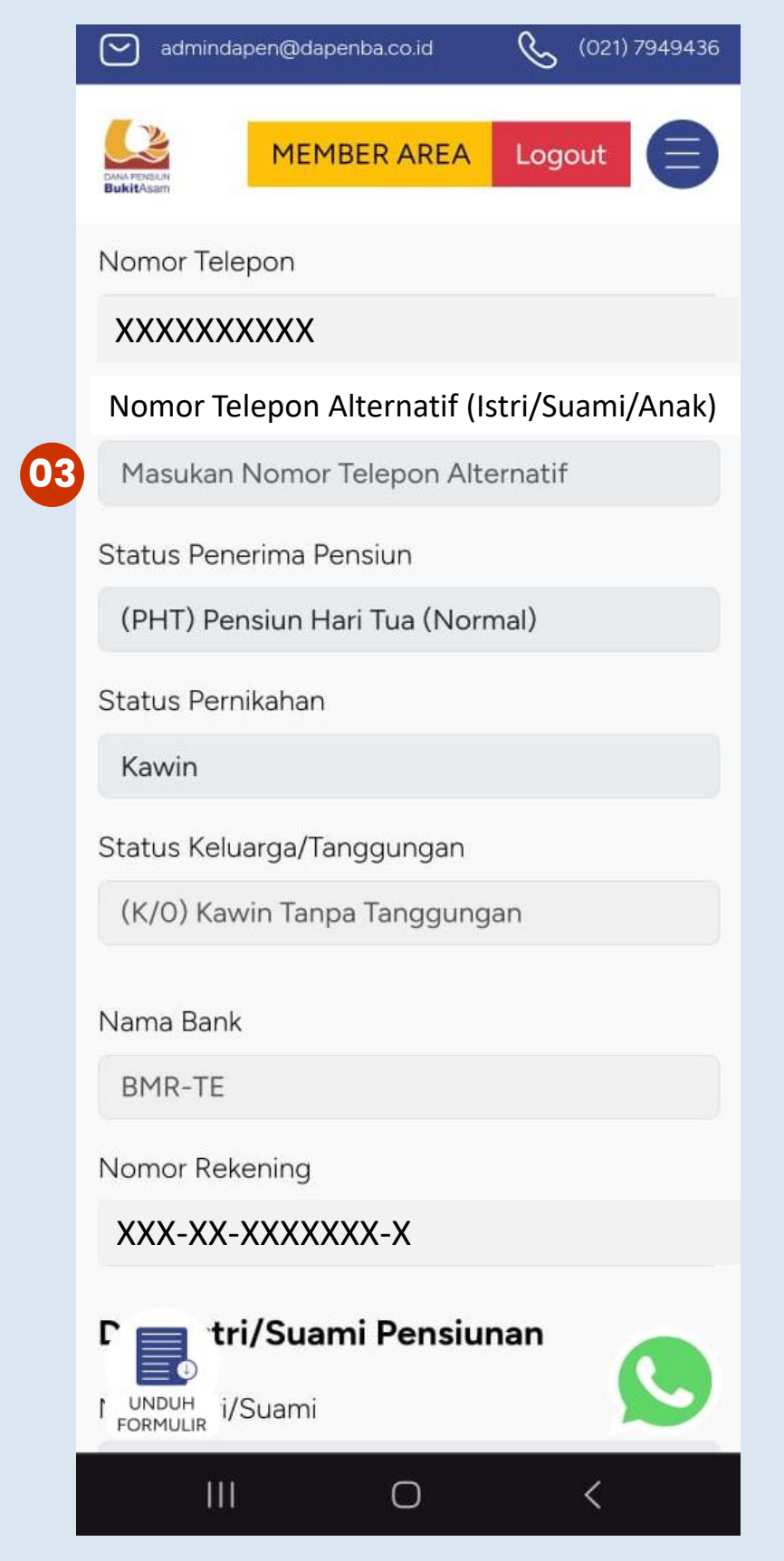

### Mohon diperhatikan hal berikut ini :

- istri/suami meninggal, masukkan > Jika tanggal meninggal.
- > Anak yang berhak mendapat Manfaat Pensiun adalah maksimal usia 25 tahun.
- > Untuk anak yang berusia sampai dengan 25 tahun belum bekerja dan belum menikah diwajibkan menyampaikan Surat Keterangan masih sekolah dan belum bekerja.

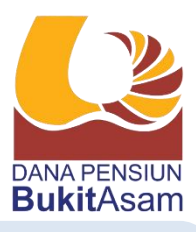

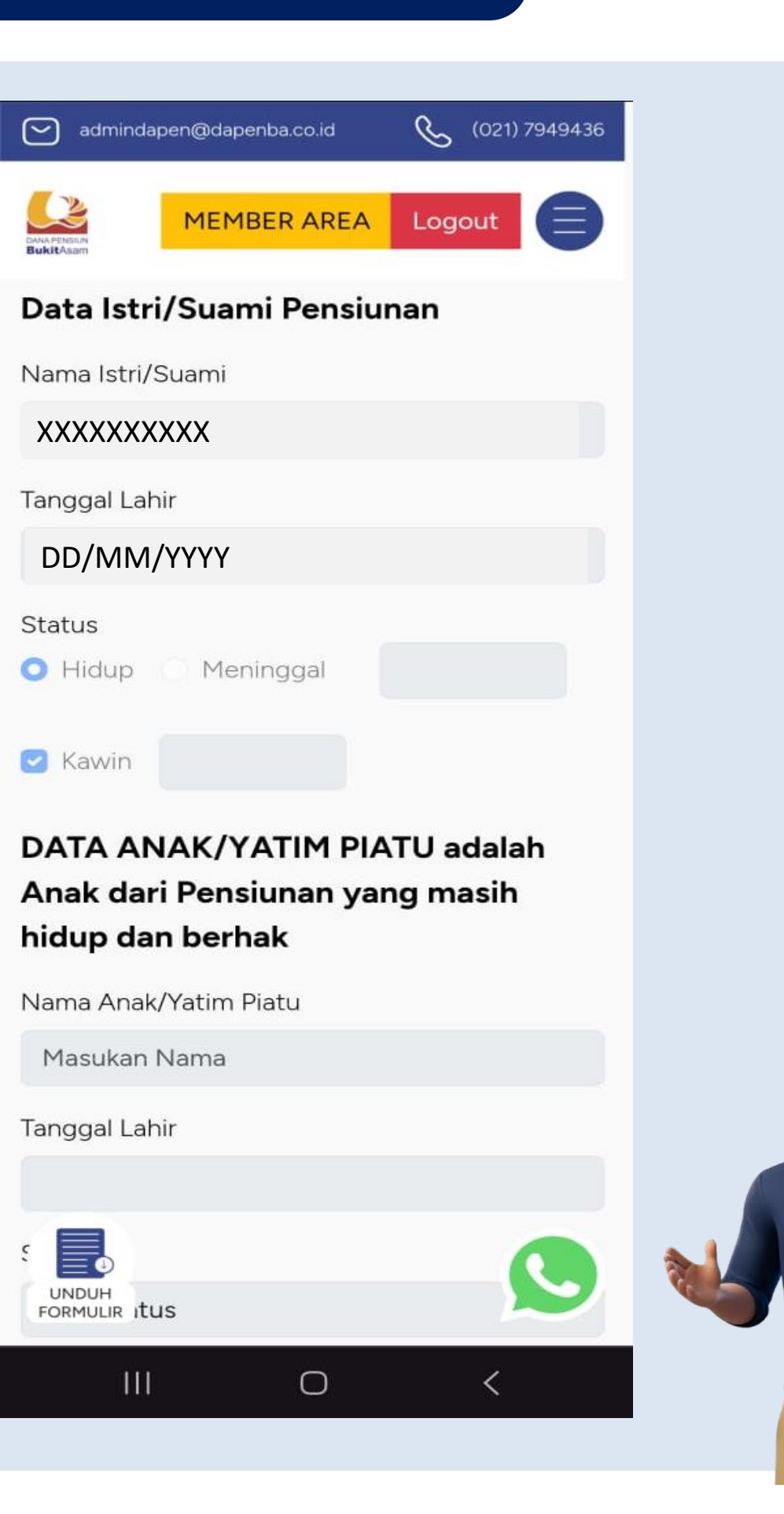

### **Cara Pengkinian Data**

#### Mohon diperhatikan hal berikut ini :

Apabila terdapat perubahan KTP dan KK, maka diwajibkan untuk upload KTP dan KK terbaru.

#### Selanjutnya lakukan langkah berikut :

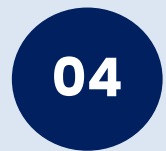

Wajib upload foto selfie dengan memegang KTP.

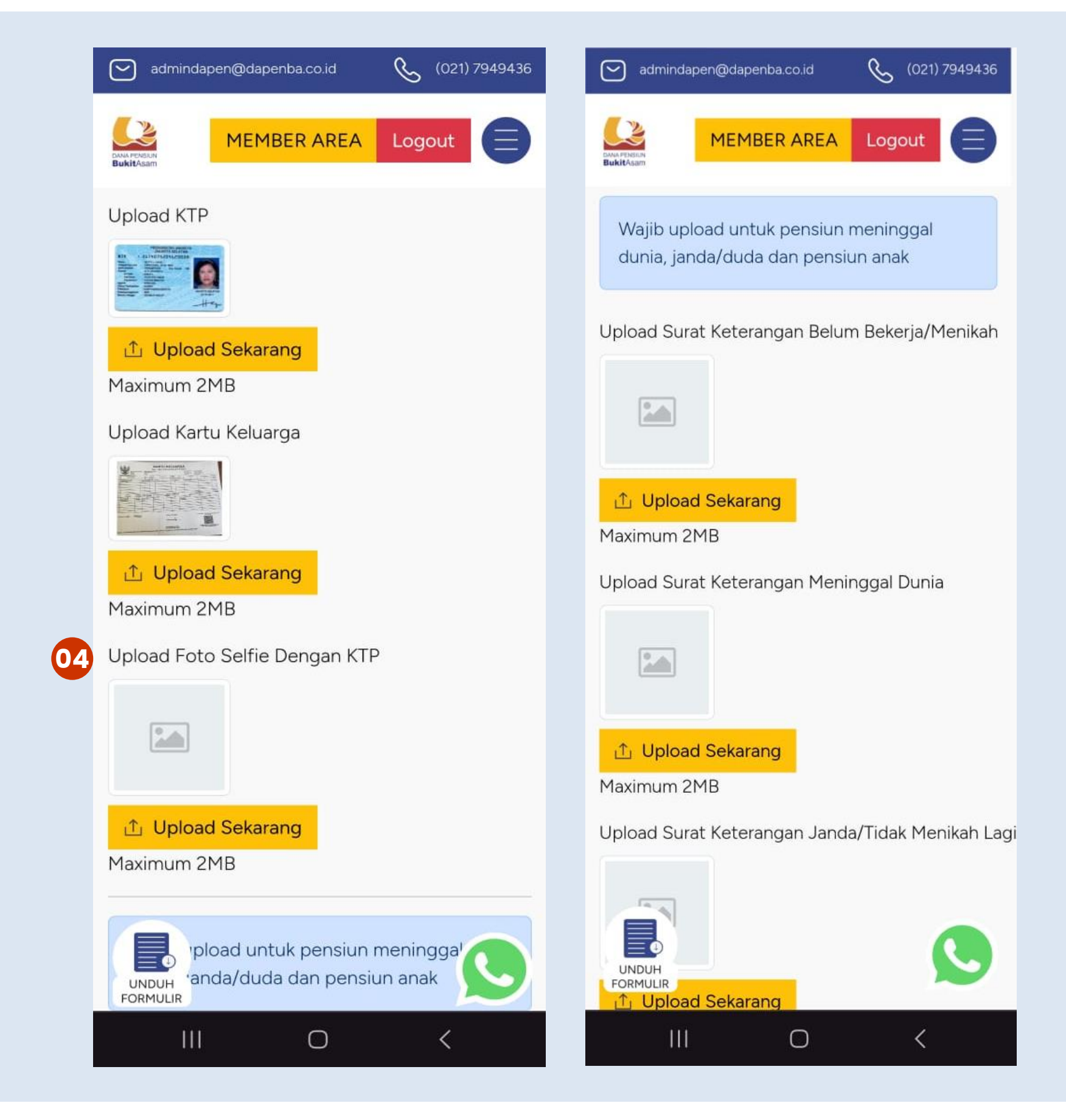

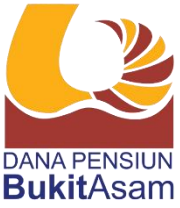

Periksa kembali data diri dan pastikan apabila terdapat perubahan data sudah diperbaharui. Dan pastikan semua data berhasil terupload.

### Selanjutnya lakukan langkah berikut :

Klik "Dengan ini menyatakan bahwa seluruh data yang tertera 05 pada formulir beserta dokumen yang dilampirkan adalah benar".

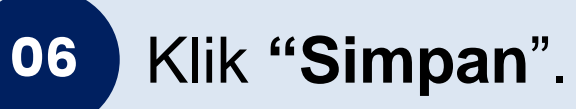

 $\square$ 

Data telah berhasil diperbaharui

Apabila pengkinian data berhasil dilakukan, maka akan tampil pemberitahuan "Data telah berhasil diperbaharui"

Untuk keluar dari akun klik "Logout". 07

Pengisian pengkinian data hanya dapat dilakukan 1 (satu) kali sehingga pastikan berhati – hati dalam pengisian data.

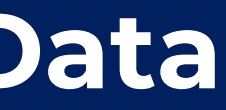

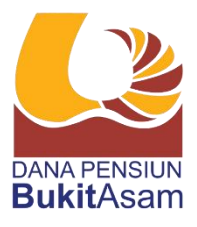

|                                   | MEMBER AR                                           | 07 Logout                                      | •               |  |
|-----------------------------------|-----------------------------------------------------|------------------------------------------------|-----------------|--|
| <u> ①</u> Uploa<br>Maximum 2      | <mark>d Sekarang</mark><br>2MB                      |                                                |                 |  |
| Upload Sur                        | at Keterangan .                                     | Janda/Tidak Me                                 | enikah Lagi     |  |
| <mark>① Uploa</mark><br>Maximum 2 | <mark>d Sekarang</mark><br>2MB                      |                                                |                 |  |
| Dengan<br>yang te<br>yang dil     | ini menyatakar<br>rtera pada form<br>ampirkan adala | i bahwa seluruh<br>ulir beserta doi<br>h benar | n data<br>kumen |  |
| UI                                | bah                                                 | 06 Simpar                                      |                 |  |
| . <b>.</b> le                     | ad Office                                           |                                                |                 |  |

## **Contact Person**

Apabila terdapat hal – hal yang perlu ditanyakan terkait pengkinian data dan website DPBA, Bapak/Ibu dapat menghubungi kontak kami dibawah ini :

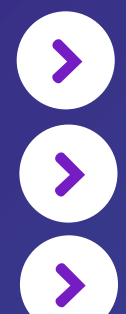

085211427608 (Admin) 082111430130 (Ibu Indah) 081278449747 (Ibu Suci)

• •

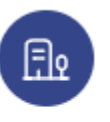

Head Office

KINDO Square A7 JI. Duren Tiga Raya No.101, Pancoran, Jakarta Selatan 12760

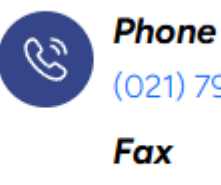

(021) 7949436 Fax

(021) 7949380

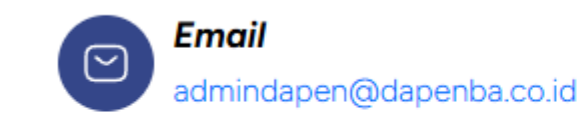

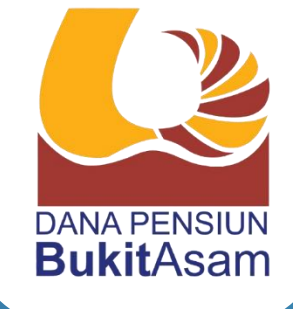

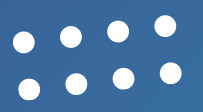

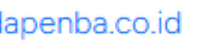

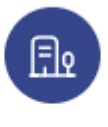

#### **Branch Office**

Jl. Parigi No.1, Tanjung Enim, Sumatera Selatan 31716

000

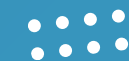